### Accedere a Google-Classroom e creare classi virtuali

Accedete al vostro account Google istituzionale. Cliccate sui 9 pallini in alto a destra e nel menù che compare cliccate sull'icona "CLASSROOM"

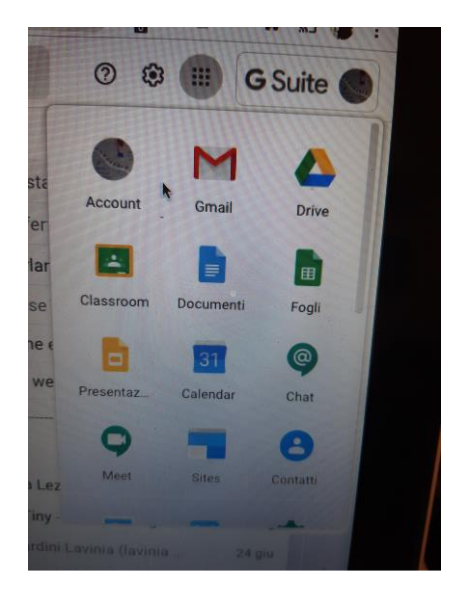

Comparirà la seguente schermata:

| $\leftrightarrow$ $\rightarrow$ <b>C</b> $\square$ classroom.google.com/u/1/h |                                                                                                    | 👌 🌧 In incognito              |
|-------------------------------------------------------------------------------|----------------------------------------------------------------------------------------------------|-------------------------------|
| ≡ Google Classroom                                                            |                                                                                                    | + 🏭 🔥                         |
|                                                                               | Google Classroom                                                                                                    | Jecriviti al tuo primo corso. |
|                                                                               | Classroom consente alle classi di comunicare, risparmiare tempo e<br>organizzare il lavoro. Ulteriori informazioni                   |                               |
|                                                                               |                                                                                                    |                               |
|                                                                               | Account per tutorial<br>cognomenome@icbagnera.ed                                                                                     |                               |
|                                                                               | CONTINUA                                                                                                    |                               |
|                                                                               | Se decidi di partecipare, accetti di condividere informazioni di contatto con gli altri<br>Iscritti al corso. Ulteriori informazioni |                               |

Ciccate quindi su "Continua".

Scegliete quindi il ruolo, selezionando "sono un insegnante"

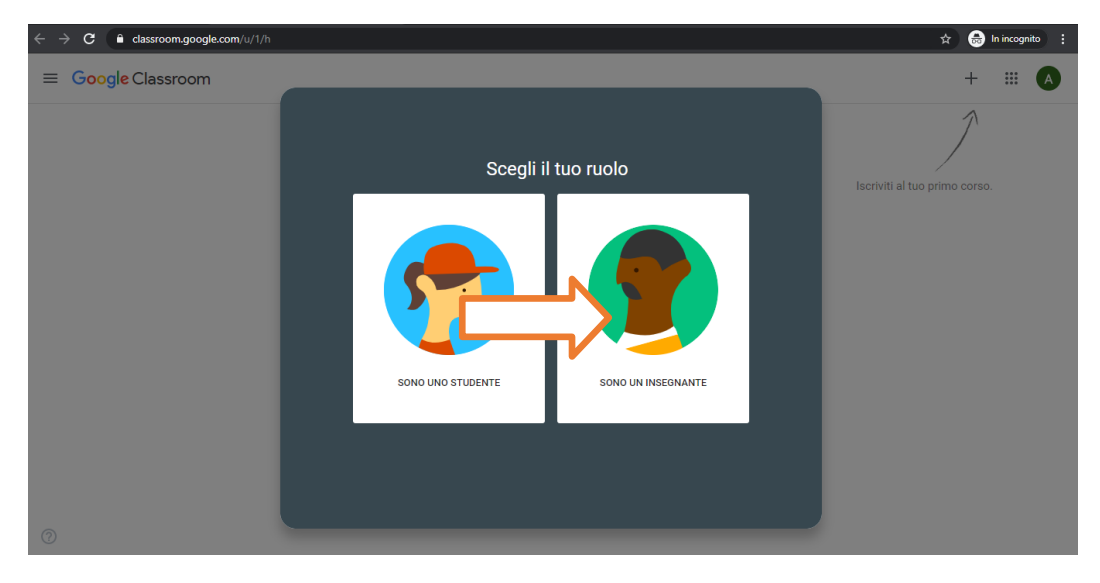

Cliccate quindi sul "+" in alto a destra e selezionate "Crea Corso"

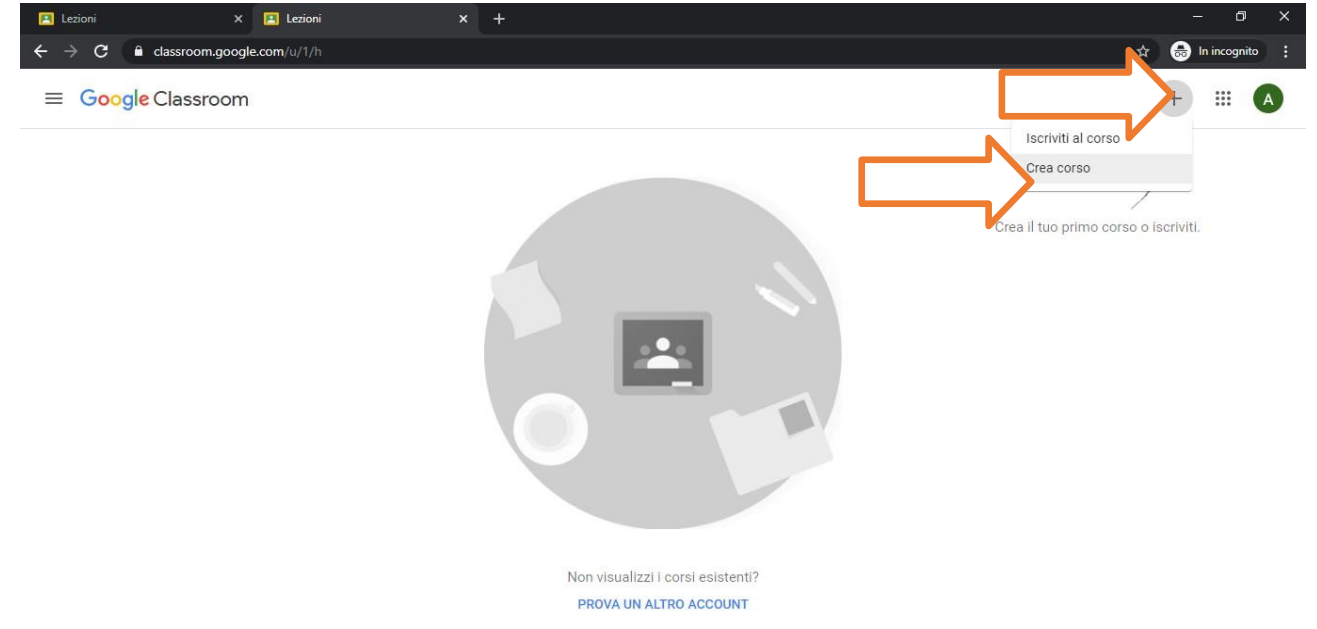

0

Inserite la disciplina insegnata e la sezione

| ≡ Google Classroom |                                                              | + # \Lambda                          |
|--------------------|--------------------------------------------------------------|--------------------------------------|
|                    | Crea corso<br>Nome corso (richiesto)<br>Disciplina insegnata | Crea il tuo primo corso o iscriviti. |
|                    | Sezione<br>Sezione                                           |                                      |
|                    | Materia                                                      |                                      |
|                    | Stanza                                                       |                                      |
|                    | Crea                                                         |                                      |
|                    | PROVA UN ALTRO ACCOUNT                                       |                                      |
|                    |                                                              |                                      |

Cliccate quindi su "Crea". Attendete che venga creata la classe virtuale.

Nella schermata che compare cliccate sull'icona della rotella:

| C      C      Cassroom.google.com/u/1/c/NzU5NDQxM     Disciplina insegnata     Sezione | Stream Lavori del corso         | Persone | Voti                          | r 🖶 In inc | i A |
|----------------------------------------------------------------------------------------|---------------------------------|---------|-------------------------------|------------|-----|
| Disciplina in<br>Sezione<br>Codice corso pornwmft[]                                    | segnata                         |         | Seleziona tema<br>Carica foto |            |     |
| Imminenti<br>Nessun lavoro in scadenza                                                 | Condividi qualcosa con il corso |         | ţ                             |            |     |
| a breve<br>Visualizza tutto                                                            | Comunica qui con il corso       |         |                               |            |     |

Selezionarte da "Generali"-"Stream" la seconda voce ovvero "Gli alunni possono aggiungere solo commenti"

| 🔁 Lezioni 🗙 🔳            | Disciplina insegnata Sezione 🗙 🕂                                                              |                                       | - 0 >              |
|--------------------------|-----------------------------------------------------------------------------------------------|---------------------------------------|--------------------|
| <ul> <li>← → C</li></ul> | u/1/c/NzUSNDQxMTk0ODBa                                                                        |                                       | tr cognito € Salva |
|                          | Materia                                                                                       |                                       |                    |
|                          | Generali                                                                                      |                                       |                    |
|                          | Codice corso Gli s                                                                            | tudenti possono aggiungere post e com |                    |
|                          | Stream Gli s                                                                                  | tudenti possono solo aggiungere comm  |                    |
|                          | Lavori del corso nello stream                                                                 | gli insegnanti possono aggiungere pos |                    |
|                          | Mostra elementi eliminati<br>Solo gli insegnanti possono visualizzare gli elementi eliminati. | () <b>1</b>                           |                    |
|                          | Ora Classroom supporta Meet<br>Utteriori informazioni                                         | Genera link di Meet                   |                    |
| 0                        | Visibile agli studenti                                                                        |                                       |                    |
|                          |                                                                                               |                                       |                    |

Quindi salvate

| 🖂 Lezioni 🛛 🗙 🗈 Disciplin | na insegnata Sezione × +      |                                           |   | — í          | ) ×    |
|---------------------------|-------------------------------|-------------------------------------------|---|--------------|--------|
| ← → C                     | NzU5NDQxMTk0ODBa              |                                           |   | 🖈 😸 In incog | nito : |
| X Impostazioni del corso  |                               |                                           | [ |              | alva   |
|                           | -                             |                                           |   | •            | *      |
|                           |                               |                                           |   |              |        |
|                           | Generali                      |                                           |   |              |        |
|                           | Codice corso                  | pomwmft                                   | - |              |        |
|                           | Stream                        | Gli studenti possono solo aggiungere comm | • |              |        |
|                           | Lavori del corso nello stream | Mostra notifiche ridotte                  | • |              | - 1    |
|                           |                               |                                           |   |              |        |

## Nella schermata principale, cliccate su "Persone"

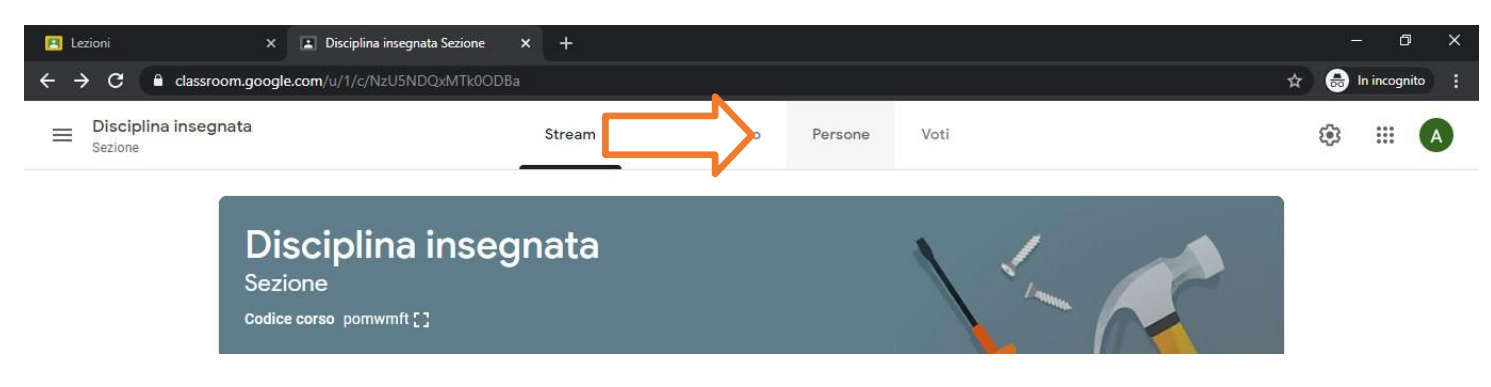

# Cliccate quindi sull'icona vicino alla scritta "Studenti"

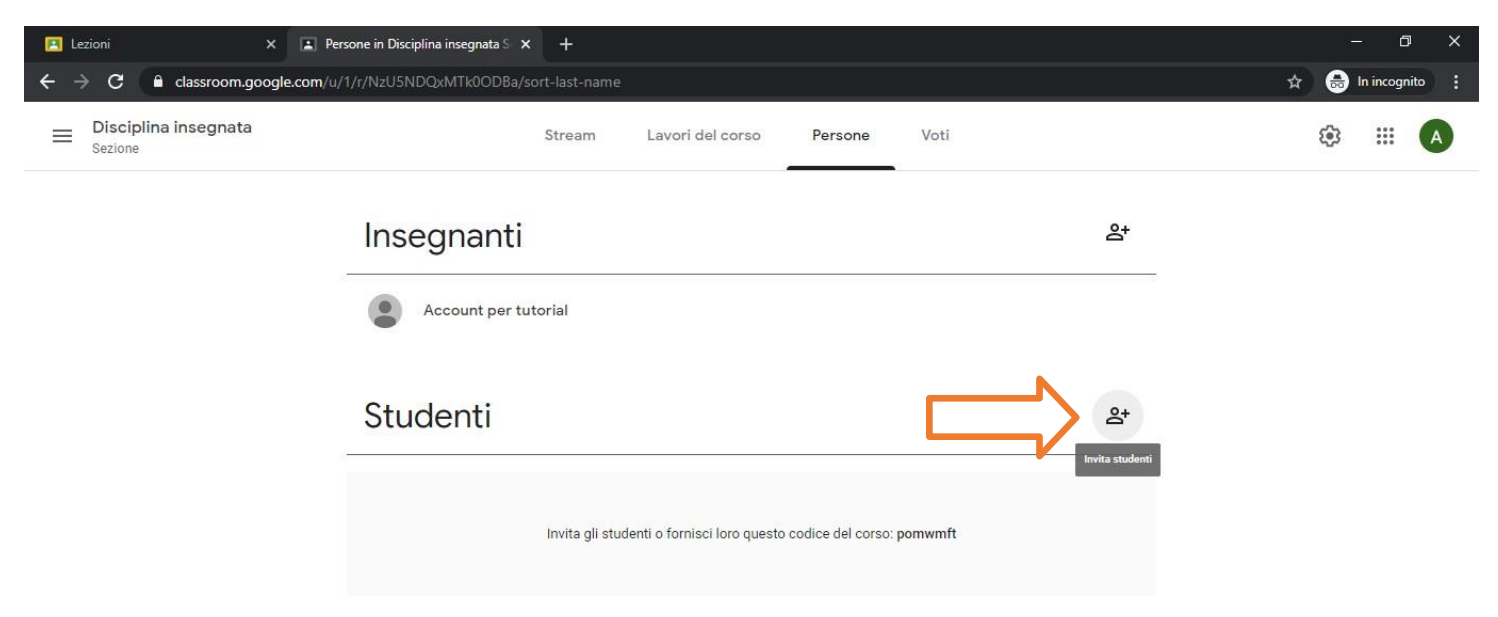

Scrivete l'indirizzo email completo della classe in "Invita studenti" e poi selezionartelo.

| ← → C ■ classroom.google.       | com/w/U/NUINDG/MN00004/vert-last name      | tr 🙆 in accepto 👔 |
|---------------------------------|--------------------------------------------|-------------------|
| Olaciplina insegnata     Decima | Thream Laweridal carse Parsage Vall        | ⊚ ≡ Ø             |
|                                 | Insegnant                                  | •                 |
|                                 | Ta.primaria@icpiazzaforfanini.edu.it       |                   |
|                                 | Storerner La primaria@icpiazzafortanini.it | •                 |
|                                 |                                            |                   |
|                                 |                                            |                   |
|                                 | Annuta Invita                              |                   |
|                                 |                                            |                   |

Per la primaria gli indirizzi delle classi sono

### xy.primaria@icpiazzaforlanini.edu.it

(dove X è il numero della classe 1,2, 3, 4 o 5 ed Y è la sezione A,B etc)

Per la secondaria gli indirizzi delle classi sono:

#### xy.secondaria@icpiazzaforlanini.edu.it

(dove X è il numero della classe 1,2 o 3 ed Y è la sezione A,B etc)

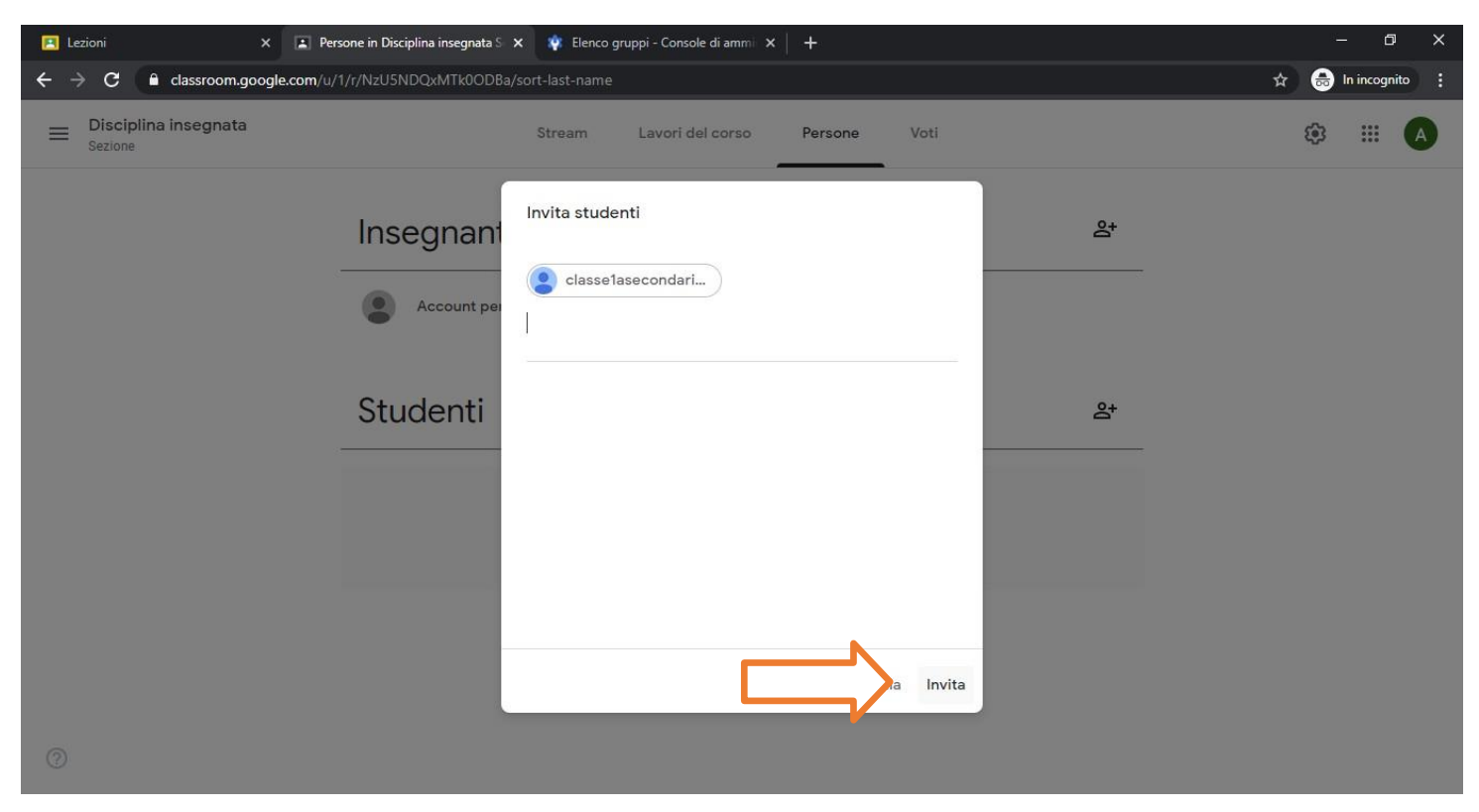

Cliccate quindi su "invita". Attendete l'elaborazione dell'invito.

Tornando su "Stream" cliccate su "condividi qualcosa con il corso" per assegnare una lezione.

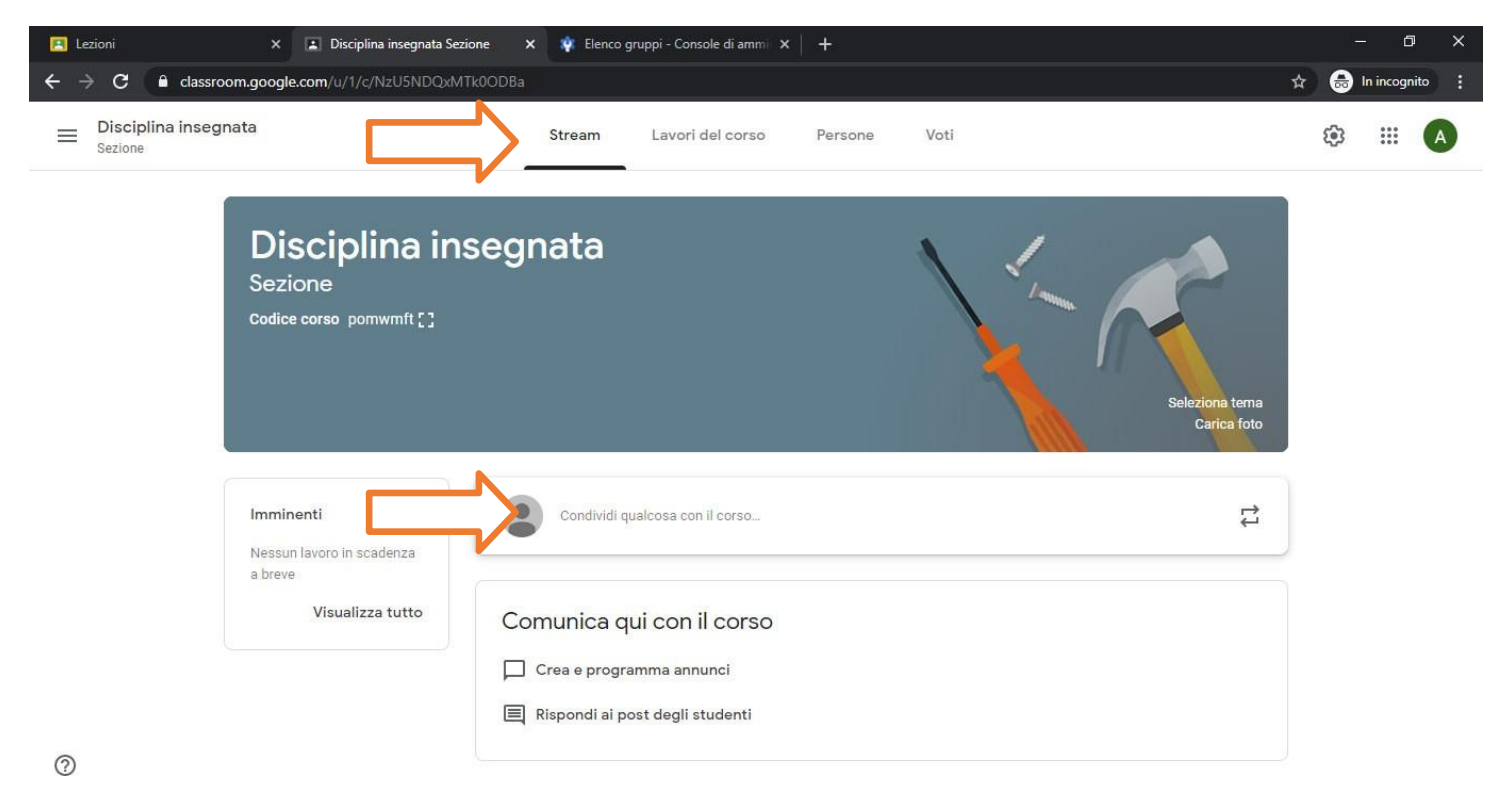

Cliccando su "Aggiungi" potete caricare dei files.

| 🖪 Lezioni                                                      | × 👔 Disciplina insegnata Sezion               | e 🗙 🏟 Elenco gruppi - Console di ammi 🗴 🕂                                               |    | 3 <u>-</u> | ٥      | × |
|----------------------------------------------------------------|-----------------------------------------------|-----------------------------------------------------------------------------------------|----|------------|--------|---|
| $\leftrightarrow$ $\rightarrow$ <b>C</b> $\square$ classroom.g | google.com/u/1/c/NzU5NDQxMTkl                 | )ODBa                                                                                   | \$ | 🔒 In inc   | ognito |   |
| ■ Disciplina insegnata<br>Sezione                              | 1                                             | Stream Lavori del corso Persone Voti                                                    | ۹  | ***        | A      | 1 |
| Co                                                             | odice corso pomwmft [ ]                       | Seleziona tema<br>Carica foto                                                           |    |            |        |   |
| Im<br>Ne<br>a t                                                | nminenti<br>essun lavoro in scadenza<br>breve | Per<br>Disciplina in Tutti gli stud                                                     |    |            |        |   |
|                                                                |                                               | Condividi con il corso<br>Trovate in allegato il file con la spiegazione dell'argomento |    |            |        |   |
|                                                                |                                               | 🛛 Aggiungi Annulla Pubblica 👻                                                           |    |            |        | ļ |
| 0                                                              |                                               | Comunica qui con il corso                                                               |    |            |        |   |

Dopo aver caricato l'allegato, cliccate su "Pubblica".

Per assegnare i compiti, cliccate su "lavori del corso"

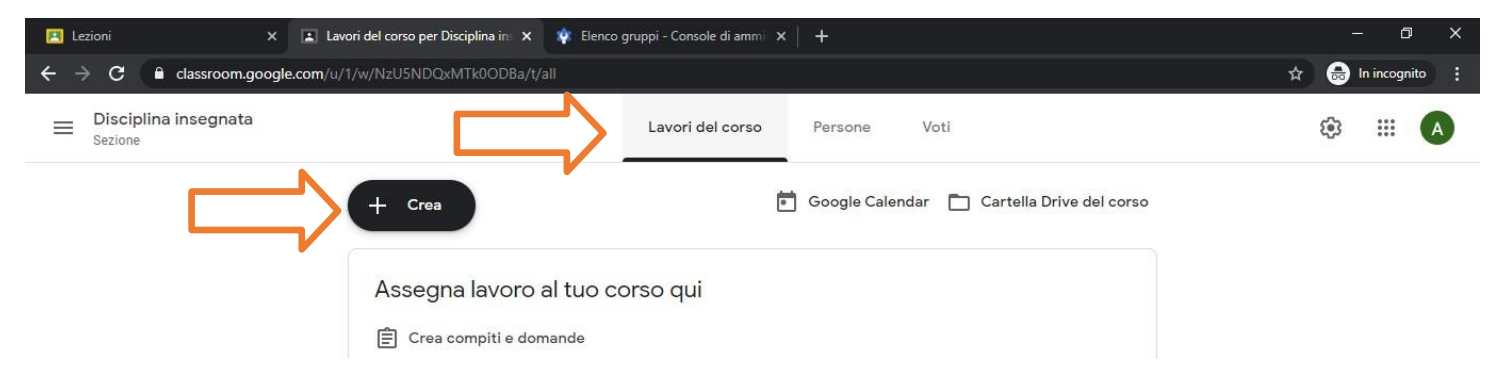

Cliccate su "crea" quindi selezionate "Compito"

| 🖪 Lezioni 🛛 🗙                                                         | Lavori del corso per Disciplina in: X                                                                                              | 🔅 Elenco gruppi - Console di ammi 🗙 🕂                                                                                                    | - 0 ×              |
|-----------------------------------------------------------------------|----------------------------------------------------------------------------------------------------|----------------------------------------------------------------------------------------------------|--------------------|
| $\leftarrow \rightarrow \mathbf{C}$ $\mathbf{\hat{e}}$ classroom.goog | gle.com/u/1/w/NzU5NDQxMTk0ODBa/t                                                                                                   |                                                                                                    | 😭 😁 In incognito 🚦 |
| E Disciplina insegnata                                                |                                                                                                    | Stream Lavori del corso Persone Voti                                                                                                    | ¢ III 🔺            |
|                                                                       | + Crea<br>È Compito<br>Compito con quiz<br>Compito con quiz<br>Domanda<br>Materiale<br>Carlos<br>Riutilizza un post<br>E Argomento | <ul> <li>Google Calendar Cartella Drive del corso</li> <li>I tuo corso qui</li> <li>ande</li> <li>:i per organizzare i lavori del corso in moduli o unità</li> <li>nodo in cui vuoi che lo visualizzino gli studenti</li> </ul> |                    |

Inserite il titolo del compito, allegate eventuali file cliccando su "Aggiungi". Personalizzate quindi la scadenza, il punteggio e poi assegnate il compito cliccando su "Assegna".

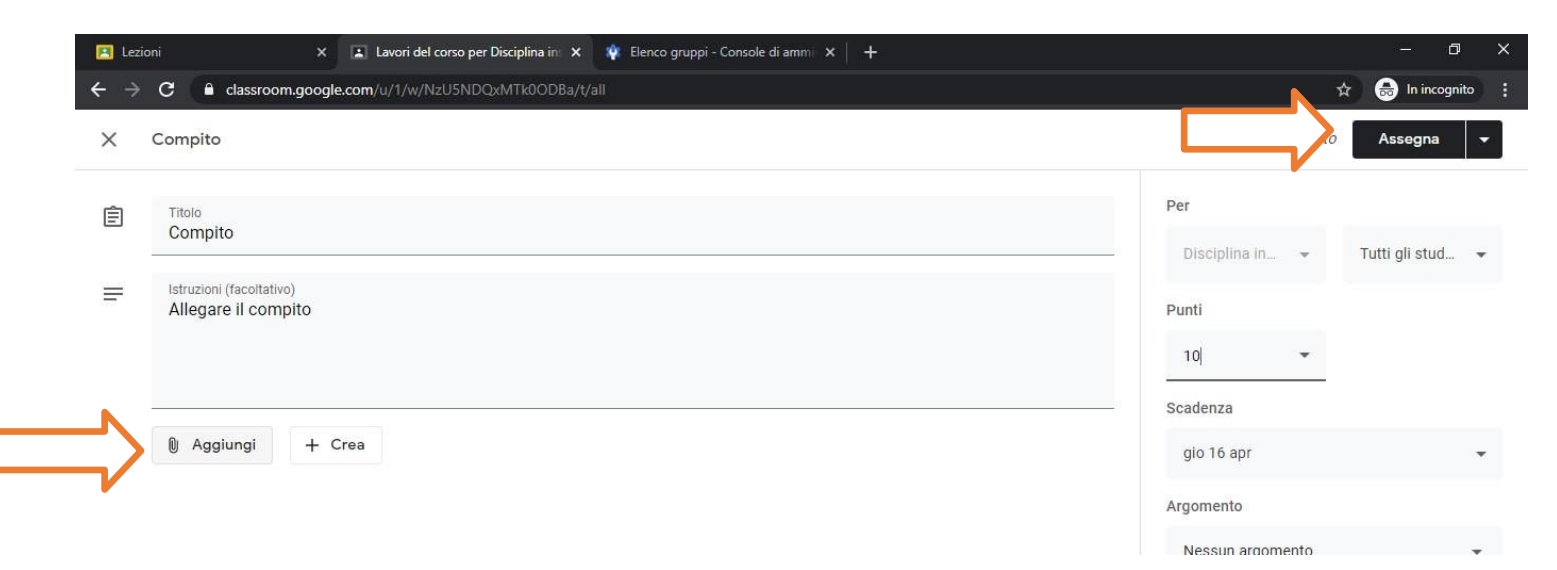

Cliccate su "Stream" per tornare nella pagina principale della classe

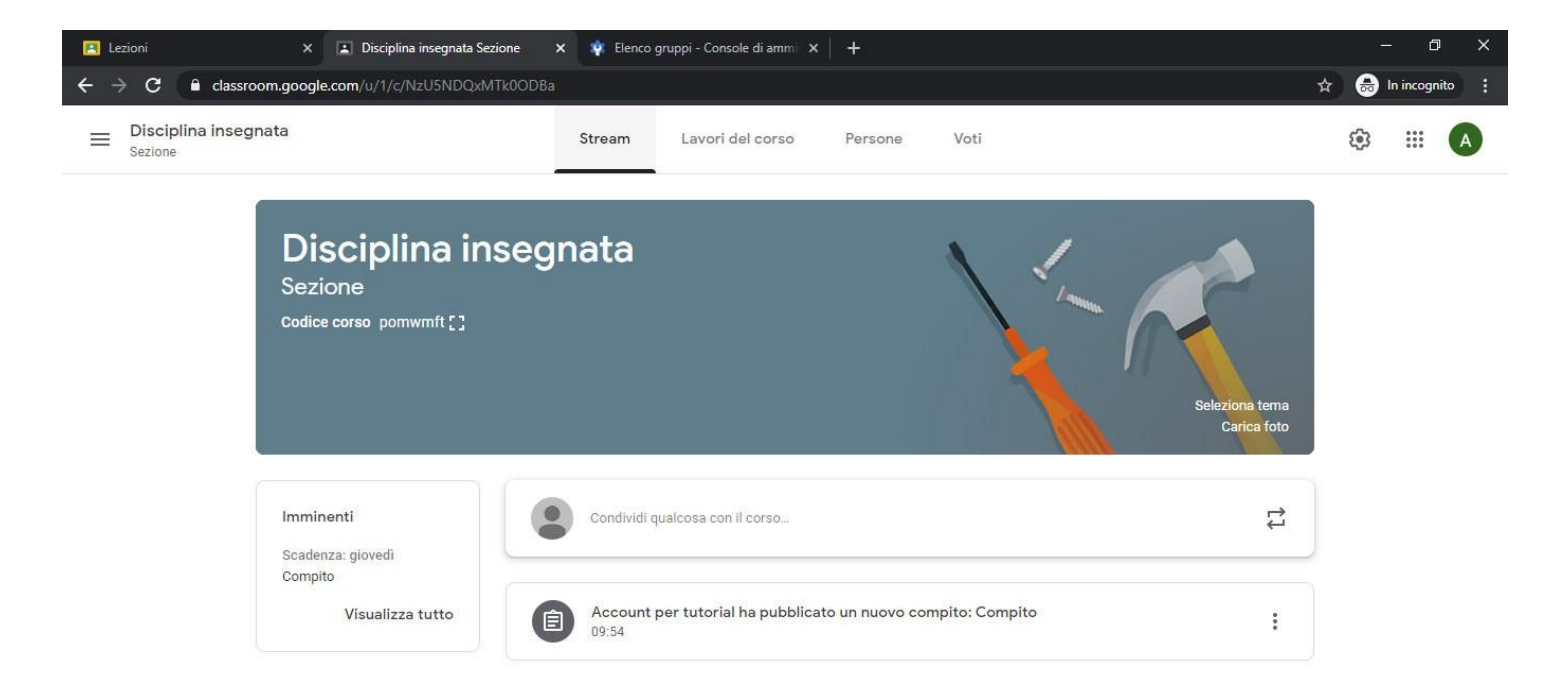

Ricordate: pe qualsiasi informazione e chiarimento scrivete a animatore.digitale@icpiazzaforlaninni.edu.it

Animatore Digitale Paolo Carloni